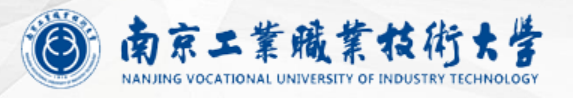

# 新版OA办公平台使用培训

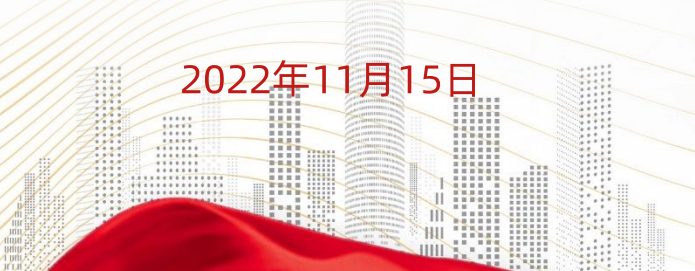

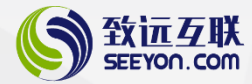

## 南京工业职业技术大学

## 管理效率提升,打造无边界协同信息化平台

#### 协同办公系统项目用户培训

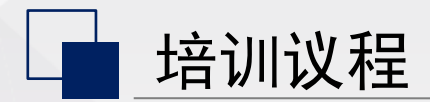

習慧协

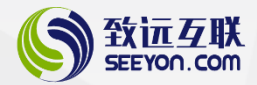

| 1        | 访问登录 |
|----------|------|
| 2        | 公文使用 |
| 3        | 新闻公告 |
| 4        | 会议申请 |
| 5        | 密码找回 |
| 司定制未来數個體 | 介值   |

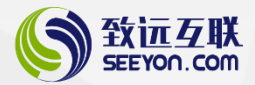

## 访问登录

## PC端访问方式

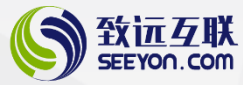

- · 访问地址:
  - http://www.niit.edu.cn
- ・ 点击OA办公进入系统
- ・ 或者访问地址:
  - http://zyoa.niit.edu.cn
- ・ 访问账号: 工号
- ・初始密码: Niit\_123456
- 智慧协同 定制未来 如同创造价值

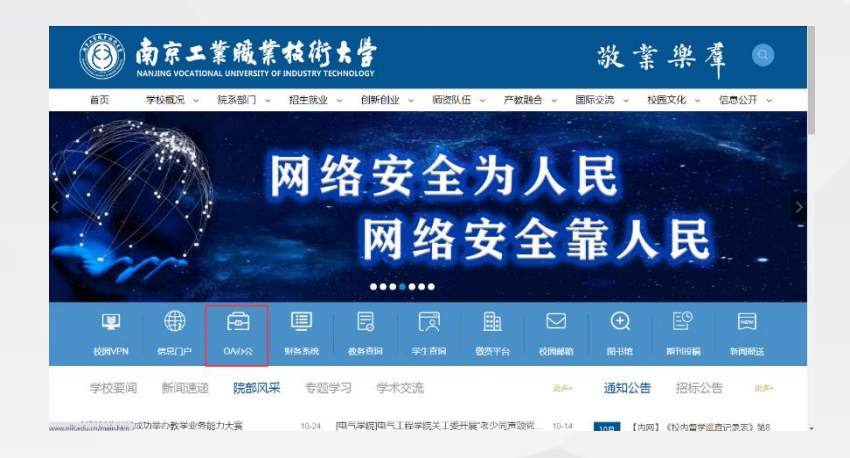

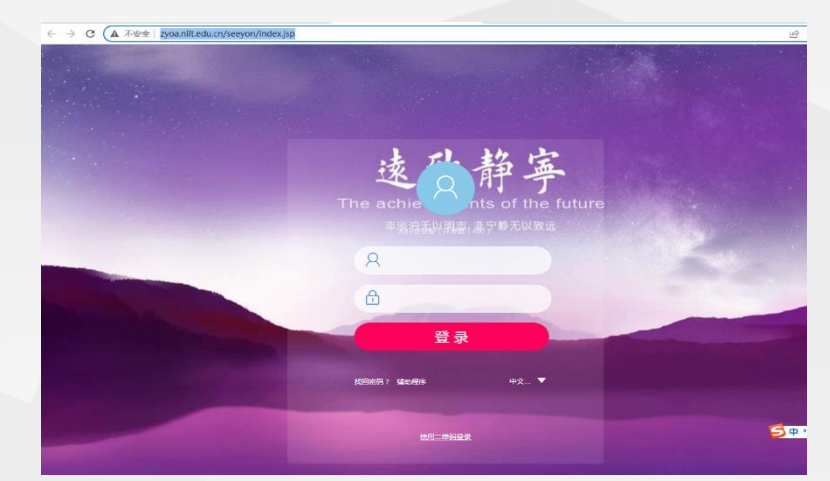

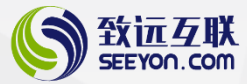

### PC端访问方式

#### · 其他访问地址:

- 进入统一身份认证门户后, 点击OA办公可进入OA
- http://info.niit.edu.cn/we b/guest
- ・ 访问账号: 工号
- ・ 初始密码: Niit\_123456
- ・建议使用360或者谷歌浏览器

协同创造价值 实施传递价值

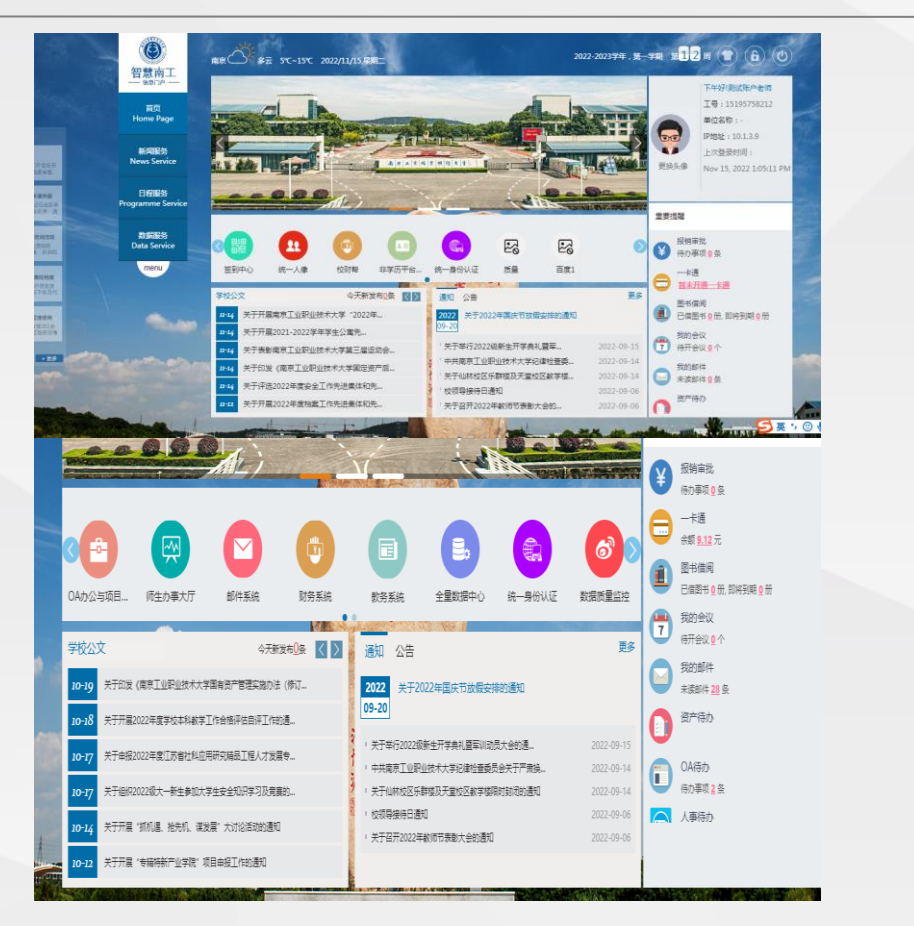

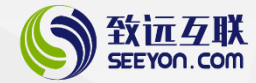

- ・ 安卓: 浏览器中输入m3.seeyon.com
- ・ 苹果: AppStore中搜索 "M3"
- ・ 扫下方二维码 (**需替换**)

移动端下载

下载移动客户端

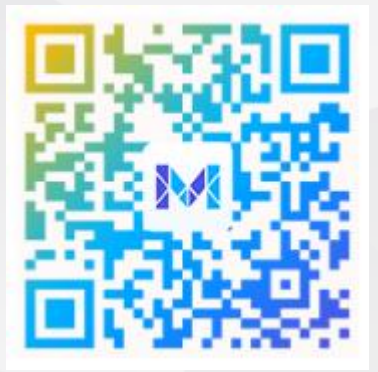

#### 智慧协同 定制未来 如同创造价值

移动端访问地址

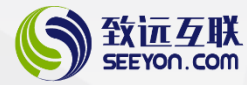

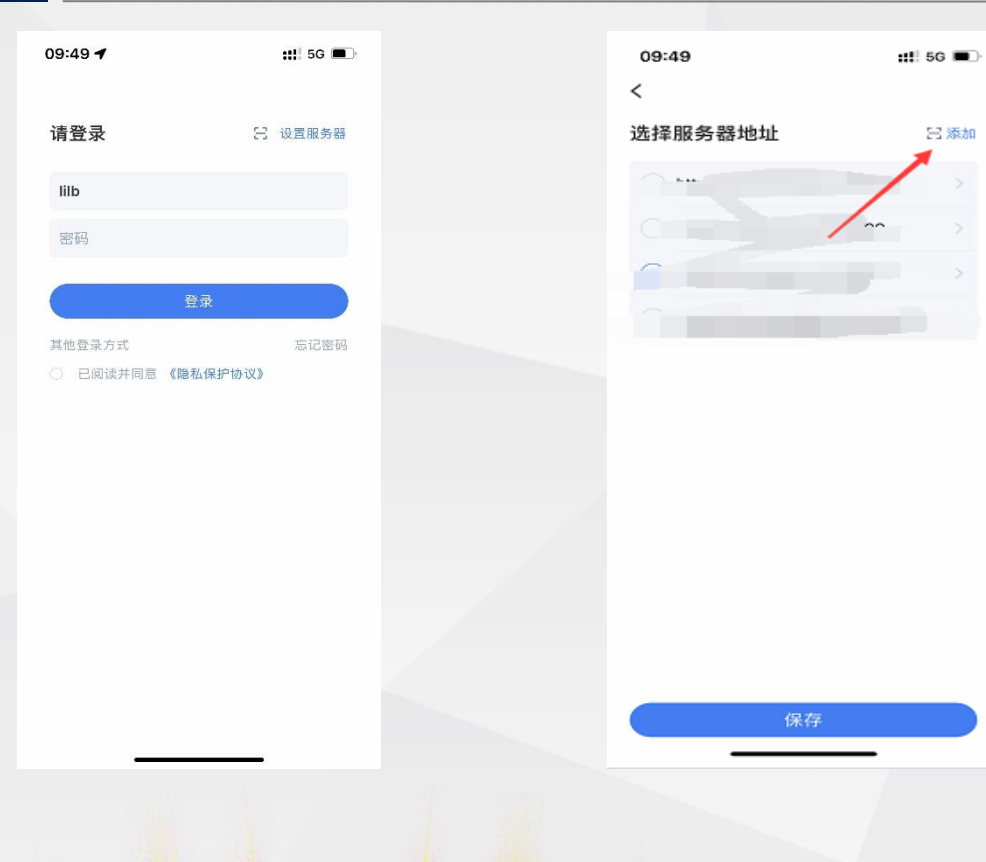

| 10:06                | <b>::!!</b> 5G 🔳 |
|----------------------|------------------|
| <                    |                  |
| 编辑服务器地址              | 日扫码添加            |
| http://zym3.niit.edu | .cn              |
| 9999                 |                  |
| 备注(最多15个字,           | 非必填)             |
|                      |                  |
|                      |                  |
|                      |                  |
|                      |                  |
|                      |                  |
|                      |                  |
|                      |                  |
|                      |                  |
|                      |                  |
|                      |                  |
|                      |                  |
| 删除                   | 保存               |
| 删除                   | 保存               |

#### 智慧协同 定制未来 yng@造价值

企业微信访问地址

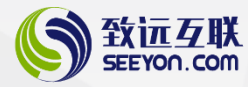

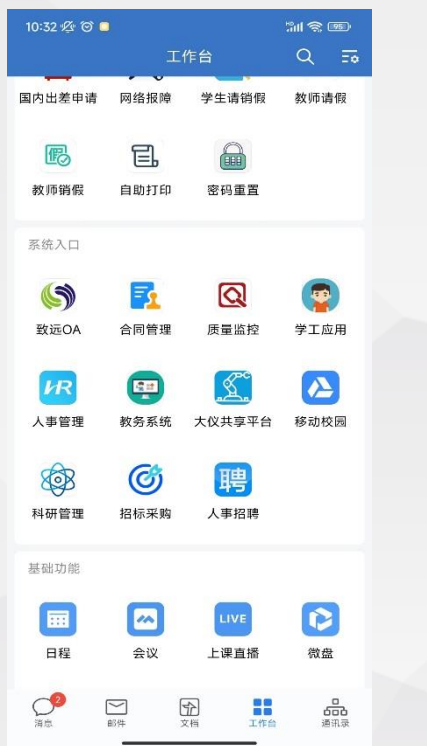

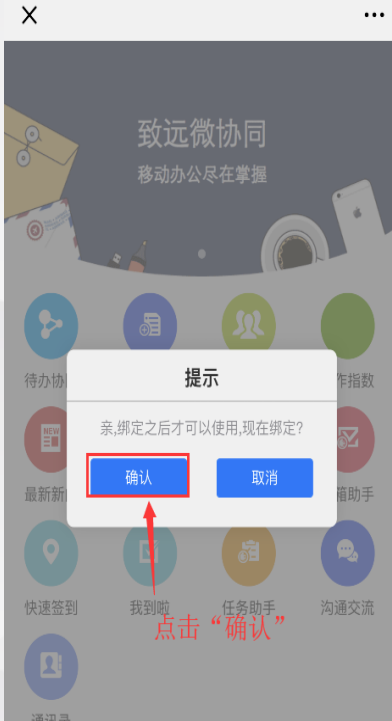

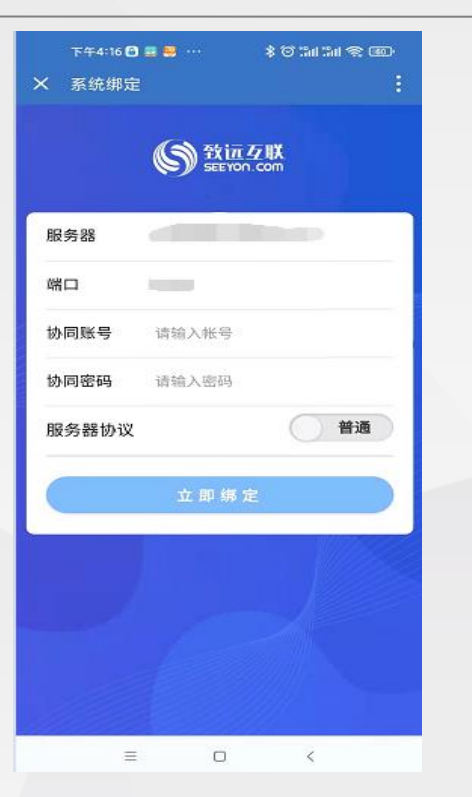

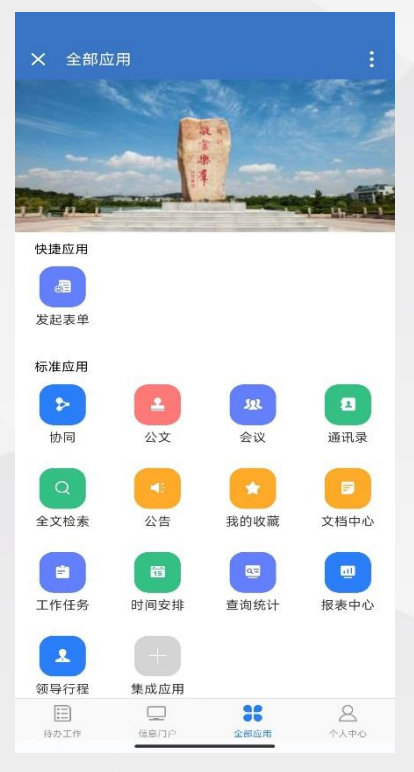

#### 智慧协同 定制未来 yng@造价值

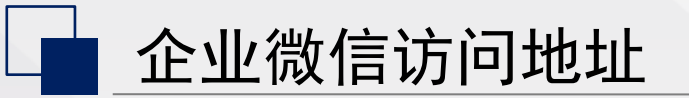

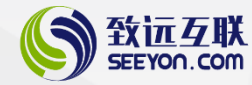

- ・ 服务器: <u>http://zywxt.niit.edu.cn</u>
- ・ 端口: 80
- ・ 协同账号: 工号
- ・初始密码: Niit\_123456

記訓未来

协同创造价值 实施传递价值

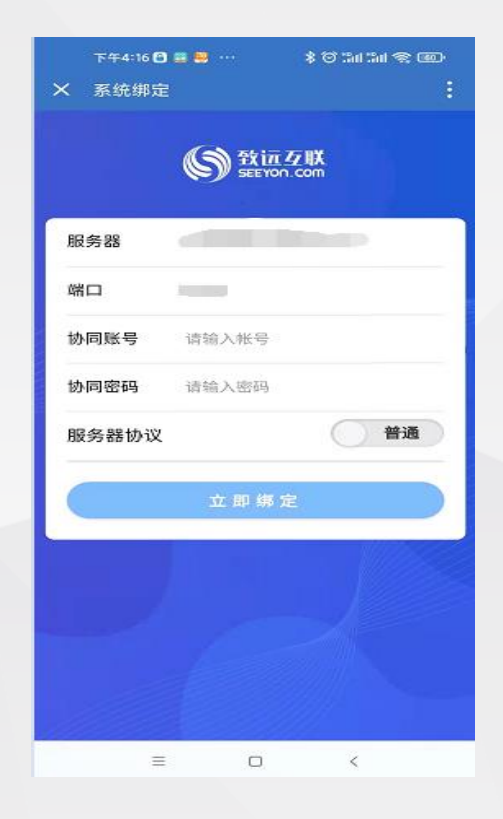

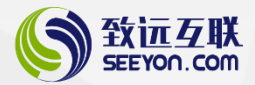

## 公文使用

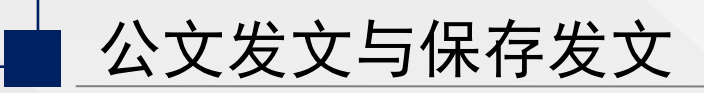

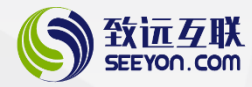

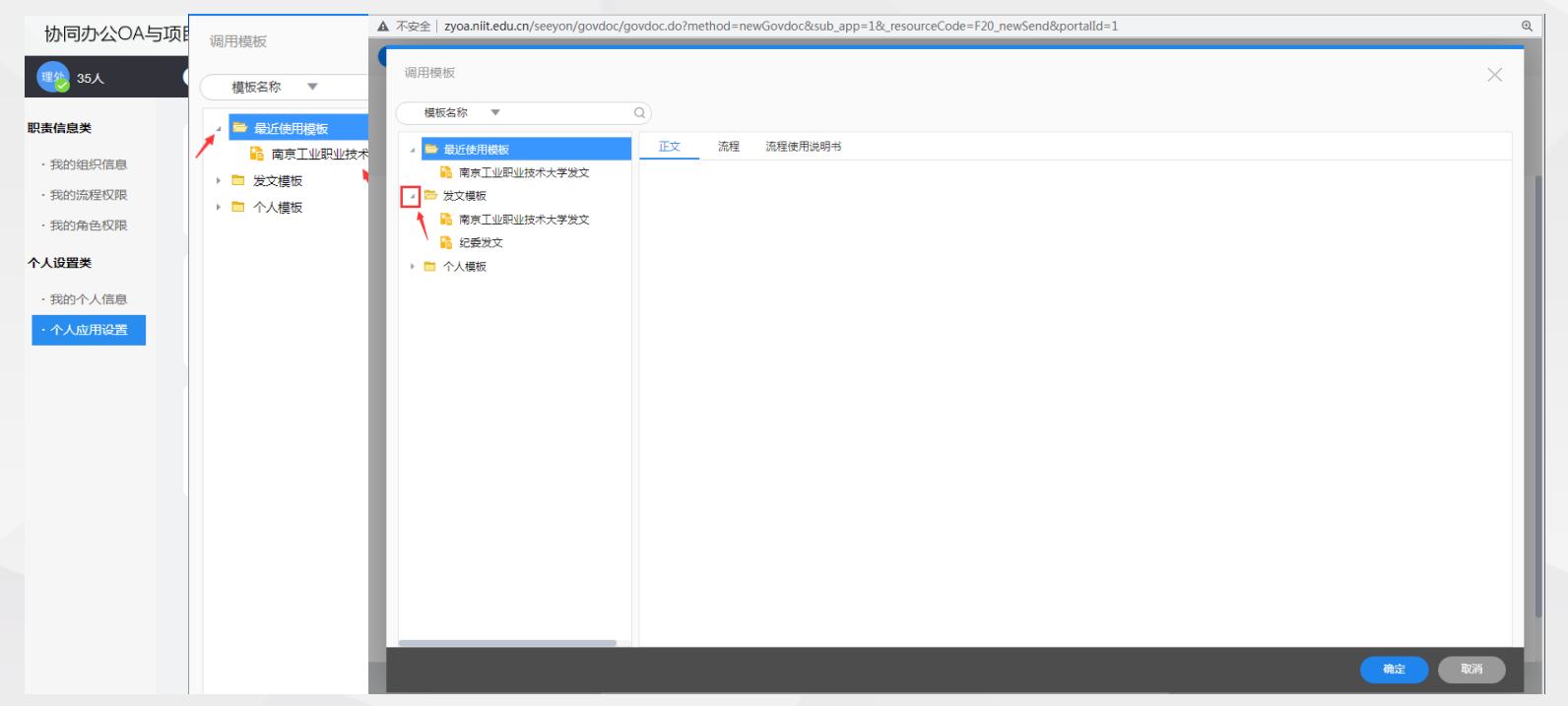

#### 点击公文管理-发文拟文-点击选择发文模版

#### · 智慧协同 定制未来 ynggigtigt

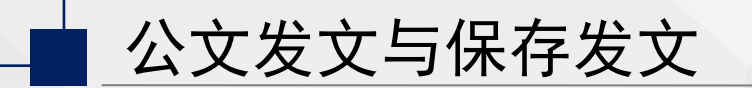

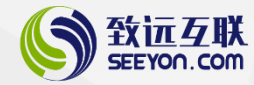

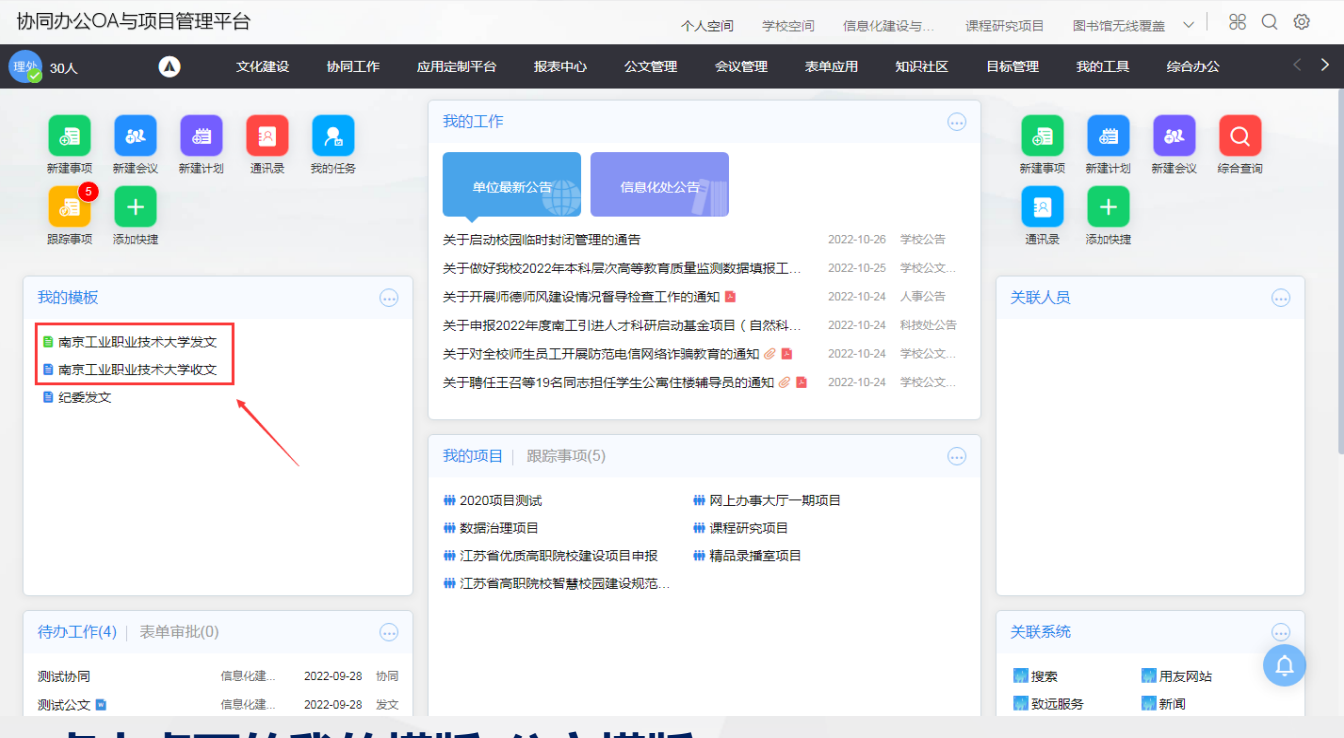

点击桌面的我的模版-公文模版

智慧协同 定制未来 yng创造价值

公文发文与保存发文

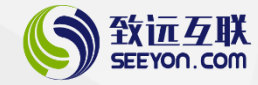

| ▲ 发送 日、保存侍发 日、   | 授权南京工业职业技术大学[专用]                                       |                                                |
|------------------|--------------------------------------------------------|------------------------------------------------|
|                  | 文件(E) 协同 其它                                            | 6 授权南京工业职业技术大学(专用)                             |
| 流程:发起者部门主管(审核)、空 | - 📑 🙀 🖶 🖶 🧛 📄 <                                        | 文件① 协同 其它                                      |
| <b>公文单:</b> 发文模板 | 日 ち ヴ マ<br>开始 插入 设计 页面和                                |                                                |
|                  | ★ 第初<br>時 复制<br>私式型 ※格式型 第 / 単 → abc X, X <sup>2</sup> | 页面设置<br>打印 设计 页面布局 引用 邮件 审阅 视图 开发工具 福斯PDF 百度网盘 |
|                  | 剪贴板 13 字                                               |                                                |
|                  |                                                        |                                                |
|                  |                                                        |                                                |
|                  |                                                        |                                                |
|                  |                                                        |                                                |
|                  |                                                        |                                                |
|                  |                                                        |                                                |
|                  |                                                        |                                                |
|                  |                                                        |                                                |
|                  |                                                        |                                                |
|                  |                                                        |                                                |
|                  |                                                        |                                                |
|                  |                                                        |                                                |
|                  |                                                        |                                                |
|                  |                                                        |                                                |
|                  |                                                        |                                                |
|                  |                                                        |                                                |
|                  |                                                        |                                                |
|                  |                                                        |                                                |
|                  |                                                        |                                                |
|                  |                                                        |                                                |

#### 点击上传正文-文件-打开文件-选择对应的正文

智慧协同 定制未来 yheliethe

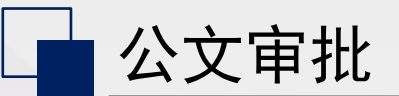

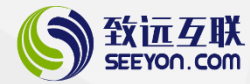

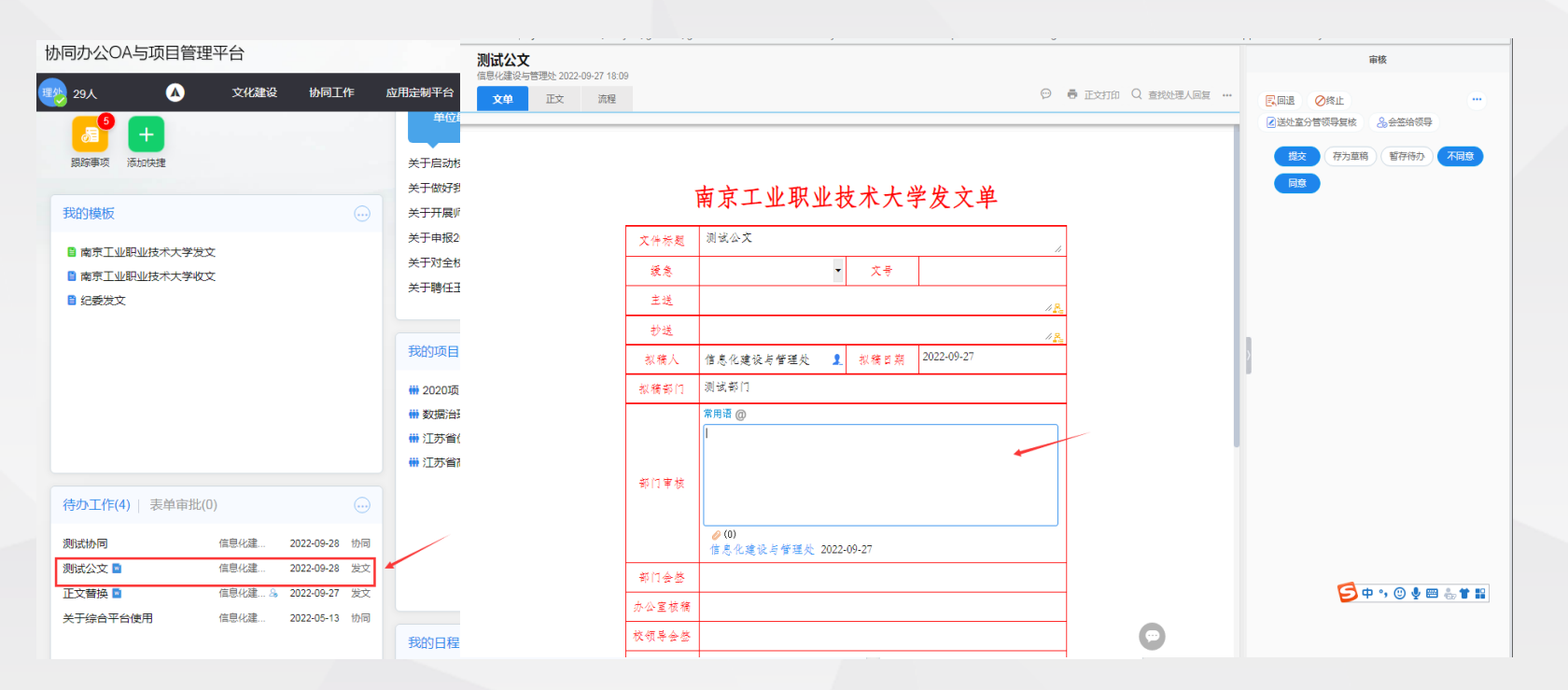

#### 点击待办的公文-填写审核意见-提交

定制未来 协同创造价值

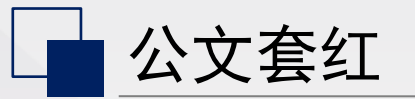

記制未来

协同创造价值 实施传递价值

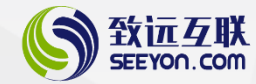

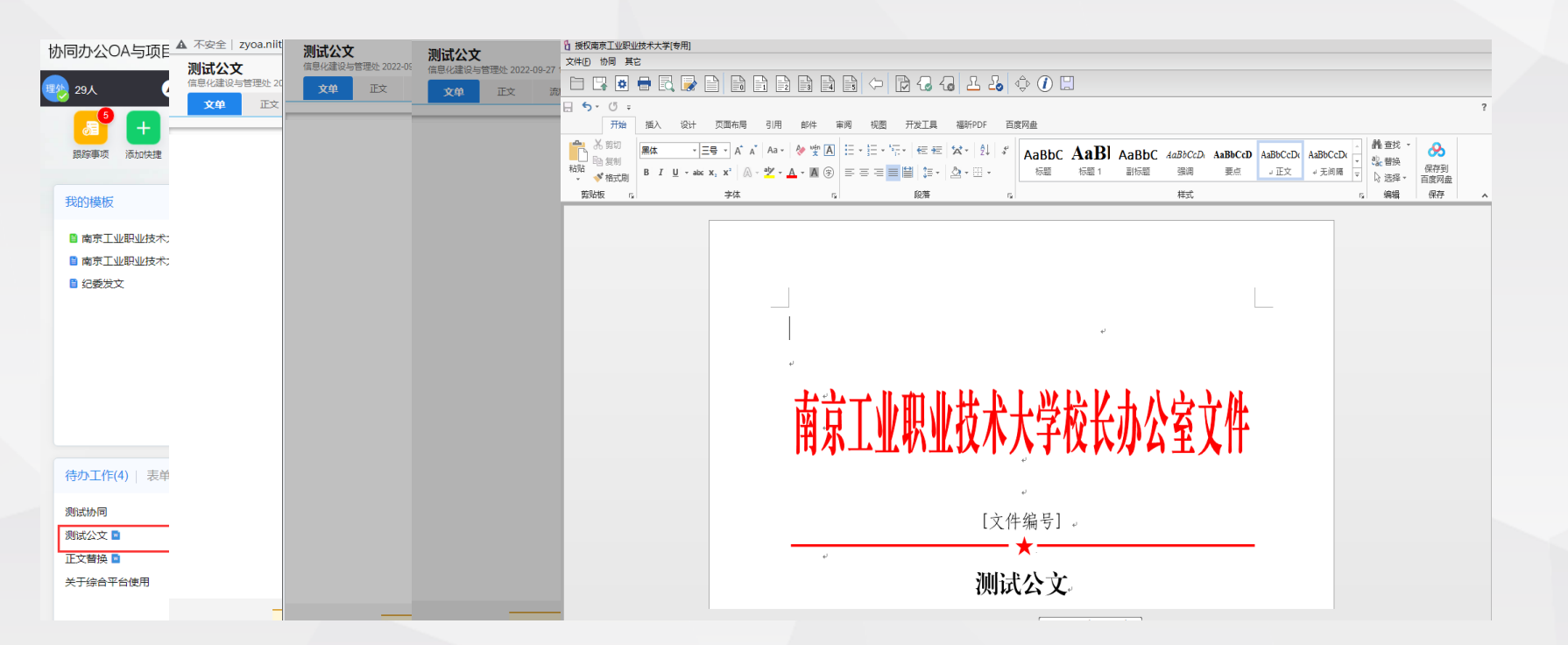

#### 点击待办的公文-点击正文套红-点击确定-修改套红后的文件

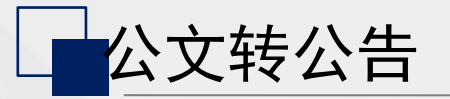

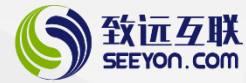

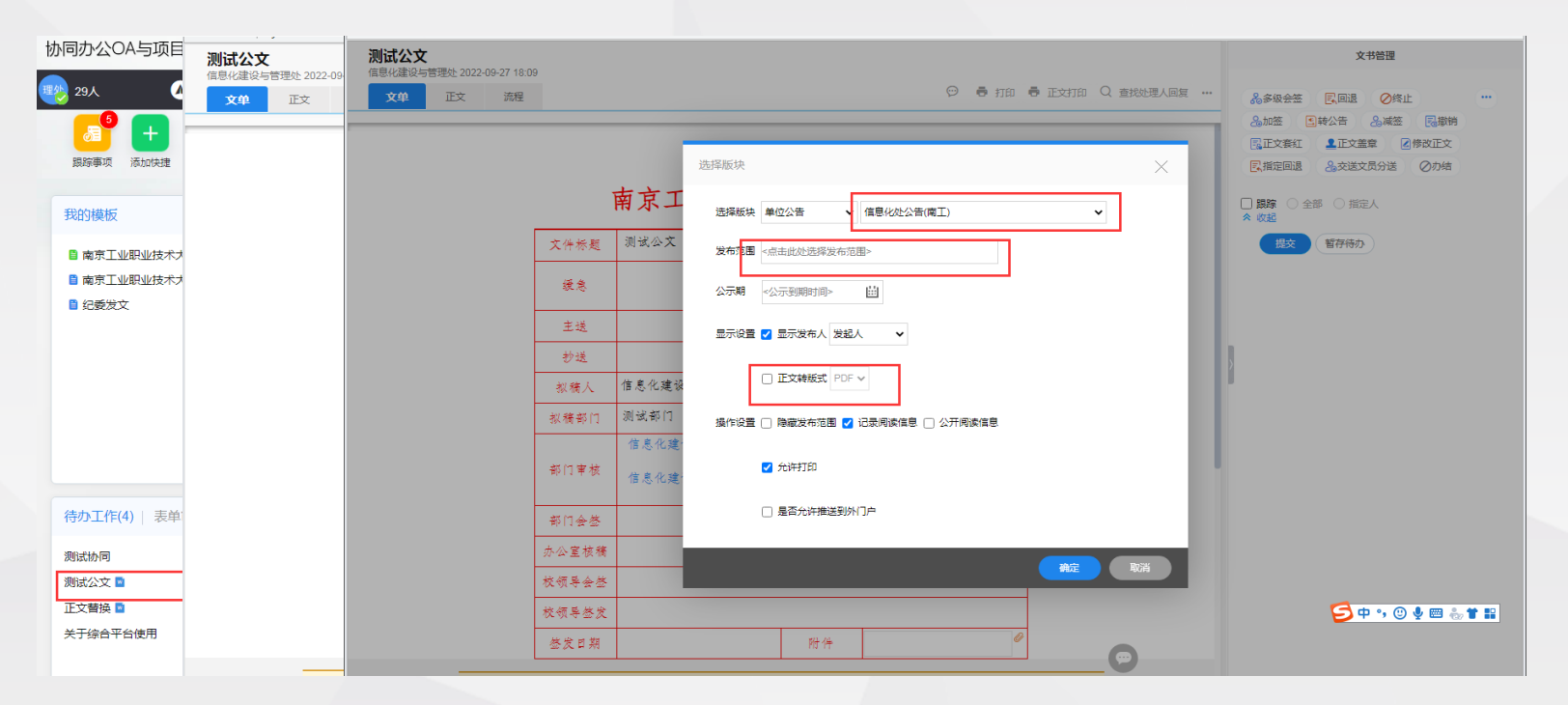

点击待办的公文-转公告-选择需要发布的信息

定制未来 妙同创造价值

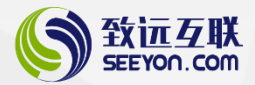

## 新闻公告

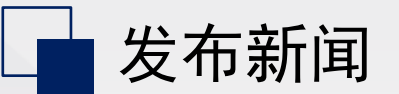

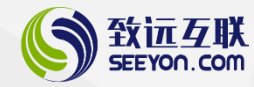

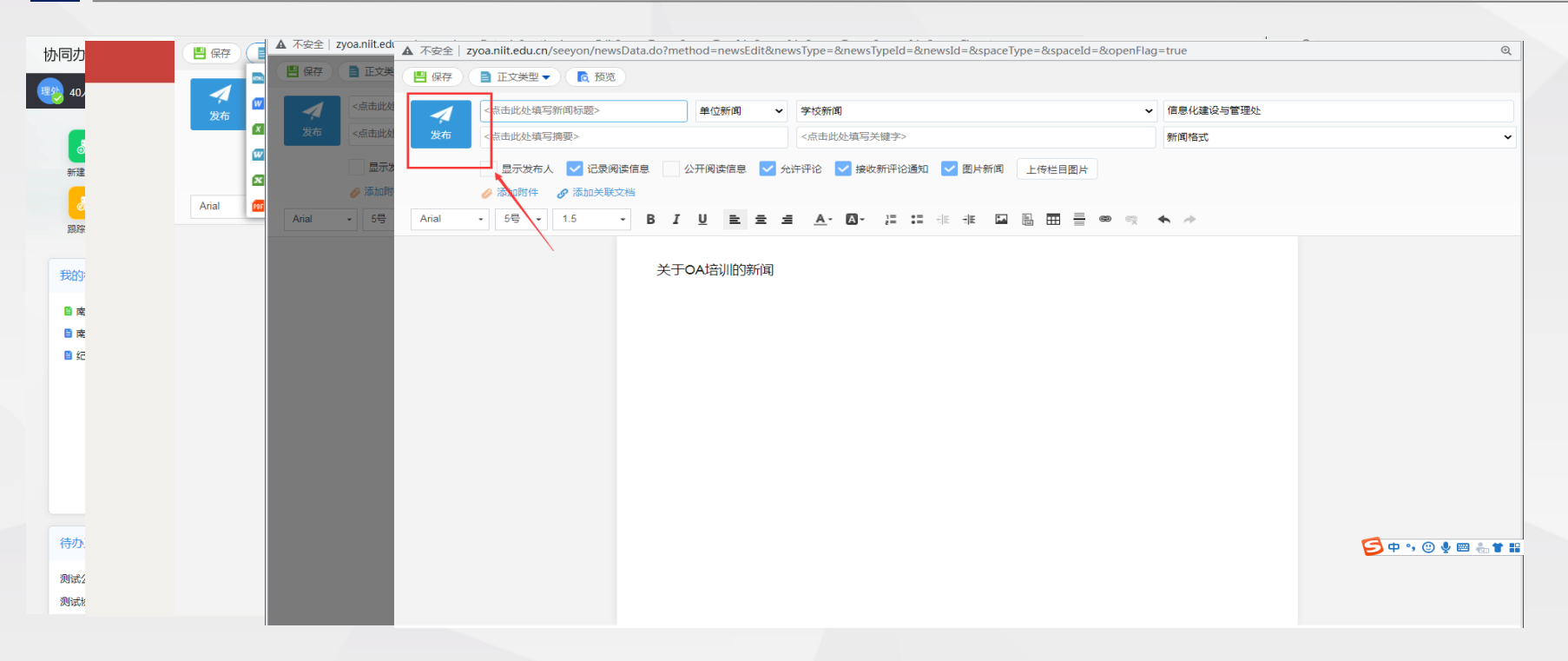

#### 点击文化建设-新闻-发布新闻

智慧协同 定制未来 如 國國造价值

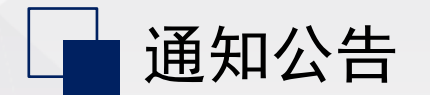

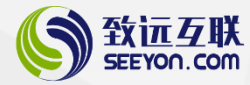

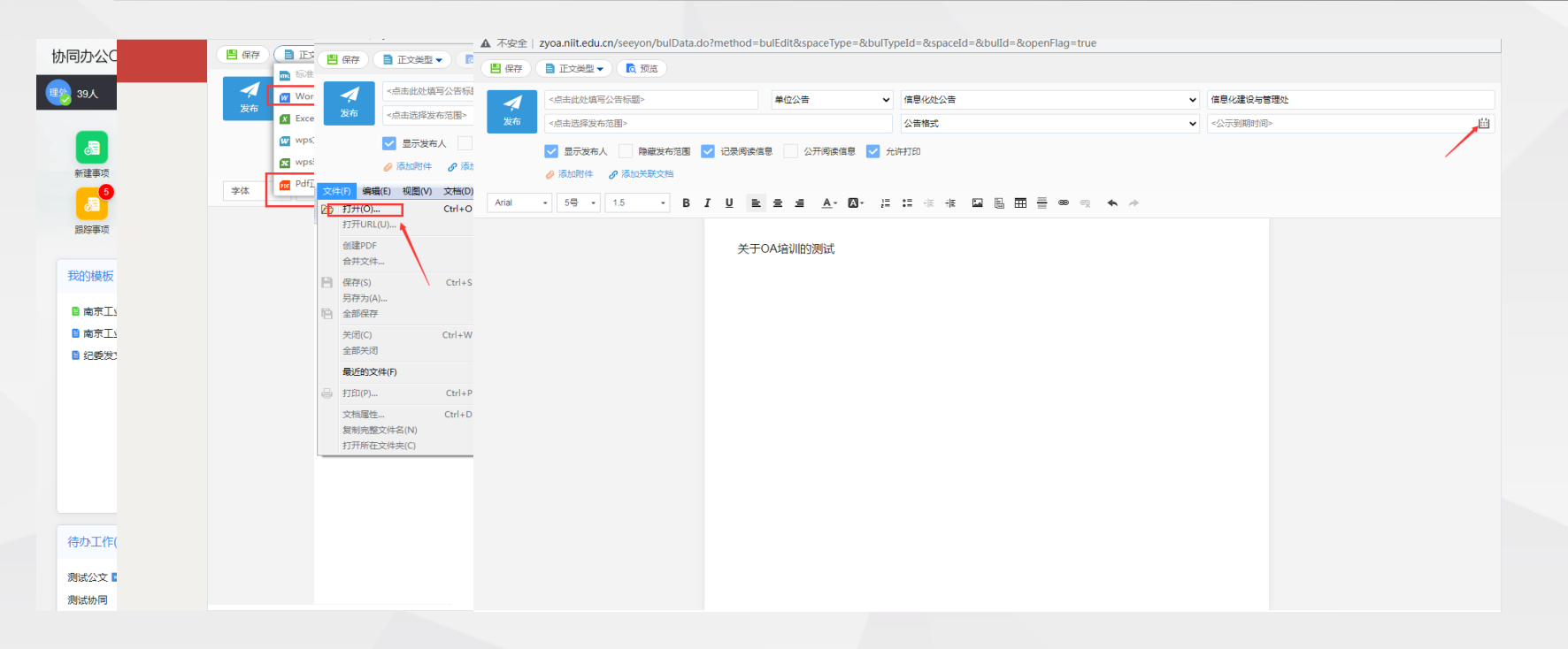

#### 点击文化建设-公告-发布公告

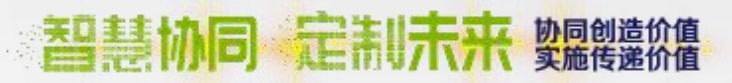

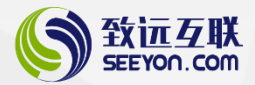

## 会议申请

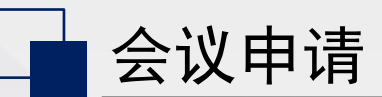

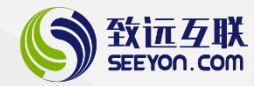

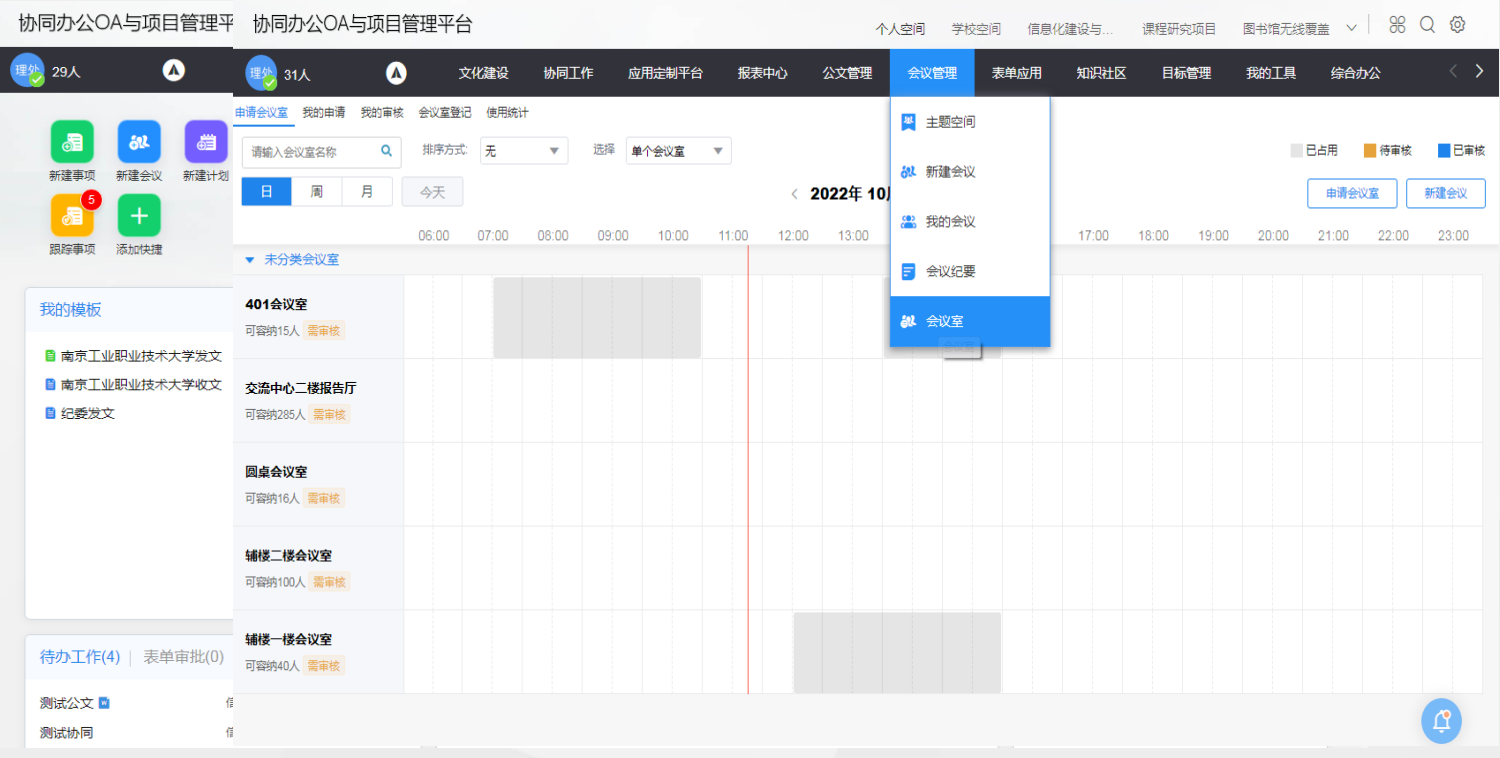

#### 新建会议-申请会议室

智慧协同 定制未来 如何创造价值

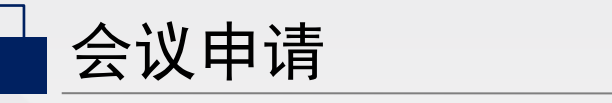

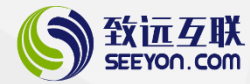

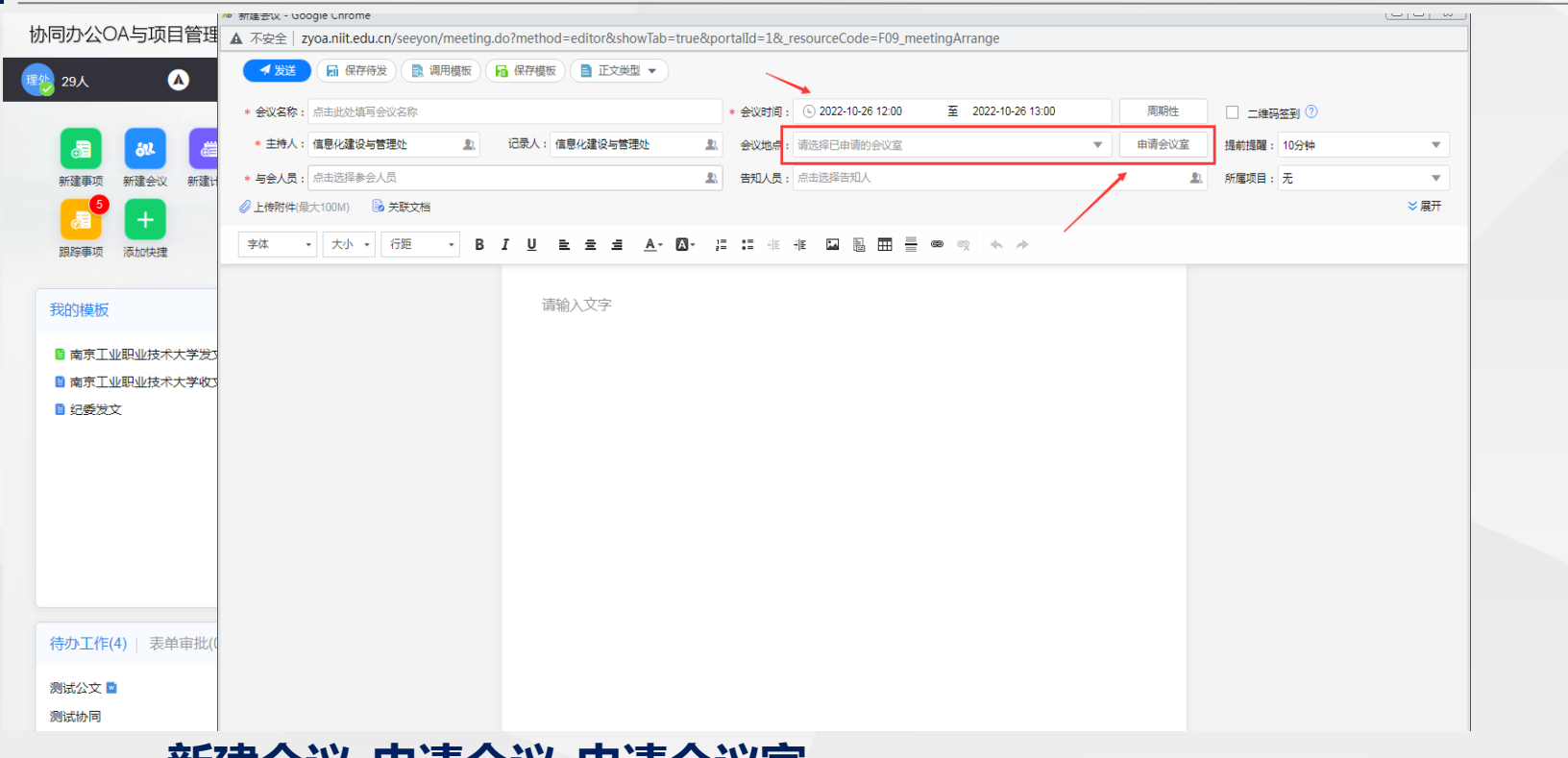

#### 新建会议-申请会议字

#### 智慧协同 定制未来 如同创造价值

🛓 会议申请(移动端) 

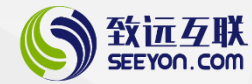

:11 5G D

| 11:45           | 1                      |        | 11 50          |                             |  |
|-----------------|------------------------|--------|----------------|-----------------------------|--|
| 消息              |                        |        | C              | €⊕                          |  |
|                 |                        | 网页端已登述 | ₹.             |                             |  |
| 3 我<br>石        | <b>的领导消息</b><br>坚处理了协同 | ]《测试协同 | ».             | 10-01                       |  |
| <b>③</b> 精      | <b>踪事项消息</b><br>坚处理了协同 | 1《测试协同 | ).             | 10-01                       |  |
|                 | : <b>文</b><br>息化建设与管   | 理处发起发  | 文:《测试公文        | 11:21                       |  |
|                 | : <b>告</b><br>委办公室、8   | 长办公室、  | 保密办公室发         | 0:59                        |  |
| <b>()</b> 10 世  | <b>同</b><br>除部门同步失     | (改)报错: | B<br>DEPARTMEN | 天 22:31<br>「 <mark>⑧</mark> |  |
|                 |                        |        |                |                             |  |
|                 |                        |        |                |                             |  |
|                 |                        |        |                |                             |  |
|                 |                        |        |                |                             |  |
| <b>()</b><br>第8 | <b>:</b><br>待办         | 日日     | ()<br>167.12   | 0                           |  |

| 11:47                                  |        | :                | 👭 5G 🔳   |
|----------------------------------------|--------|------------------|----------|
| 应用中/                                   | ኮ      |                  |          |
| Q 搜索                                   |        |                  |          |
| 我的应用                                   |        |                  | ~        |
| <b>》</b> 同                             |        | <b>全</b> 议       | +        |
| 协同办公                                   |        |                  | ~        |
| <b>&gt;</b>                            | 日本     |                  | <b>2</b> |
| 15100000000000000000000000000000000000 | 日子     | <b>1</b><br>領导行程 |          |
| 信息门户                                   |        |                  | ~        |
|                                        | 全位信息门户 | <b>小</b> 目管理透视   |          |
| 数据报表                                   |        |                  | ~        |
| O<br>NB                                | 前办     | 10 正作台 通讯录       | 0        |

記制未来

**协同创造价值** 实施传递价值

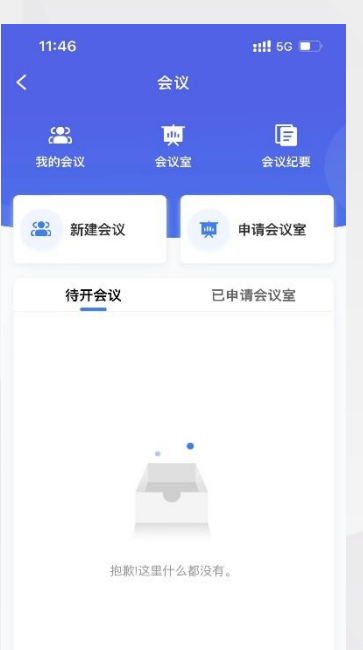

| 11:46                           | :11 5G 🔳                      | 11:46     |                                           |
|---------------------------------|-------------------------------|-----------|-------------------------------------------|
| く 新疆                            | 社会议                           | <         | 会议室列表                                     |
| *请输入会议名称                        |                               | 2022-10-2 | 6 12:00 - 2022-10                         |
| * 开始时间<br>2022-10-26<br>12:00   | * 结束时间<br>2022-10-26<br>13:00 | 空闲会议室     | E                                         |
| 会议地点                            | 请选择会议室⊕                       | 0         | 中の「云 以重<br>可容纳15人<br>管理员:李秀爾<br>容領        |
| * 与会人员<br>更多(主持人、记录人等)<br>请输入正文 | 请选择与会人页 >                     | 0         | <b>交流中心二楼</b><br>可容纳285人<br>管理员:李秀爾<br>空闲 |
|                                 |                               | 0         | <b>圆桌会议室</b><br>可容纳16人<br>管理员:李秀爾<br>空闲   |
| 附任(1)和关联文标(0)                   | ß                             | 0         | <b>辅楼二楼会议</b><br>可容纳100人<br>管理员:李秀雷<br>空闲 |
| (0)H1(0)(11/(4/×(14)(0)         |                               |           | <b>辅楼一楼会议</b><br>可容纳40人                   |
|                                 |                               |           | 100                                       |

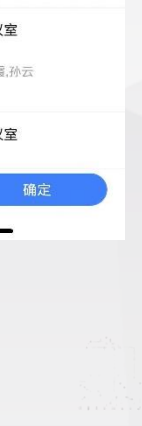

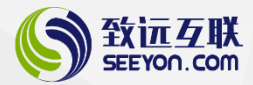

## 密码找回

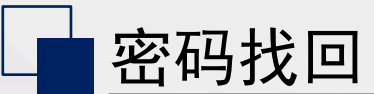

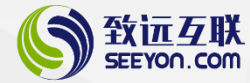

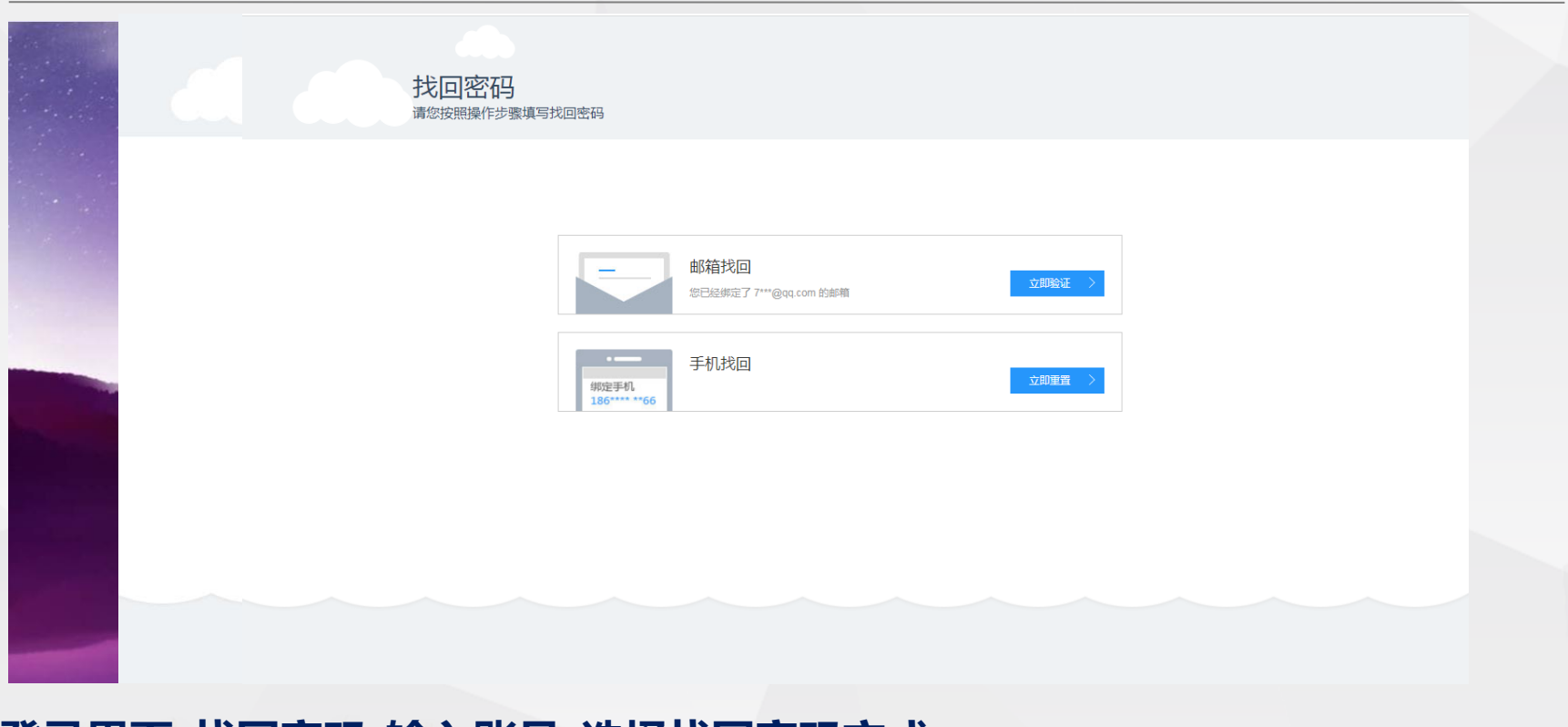

## 登录界面-找回密码-输入账号-选择找回密码方式 智慧协同 定制未来 鹦鹉

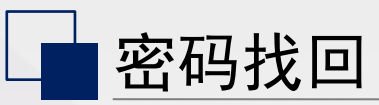

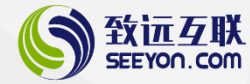

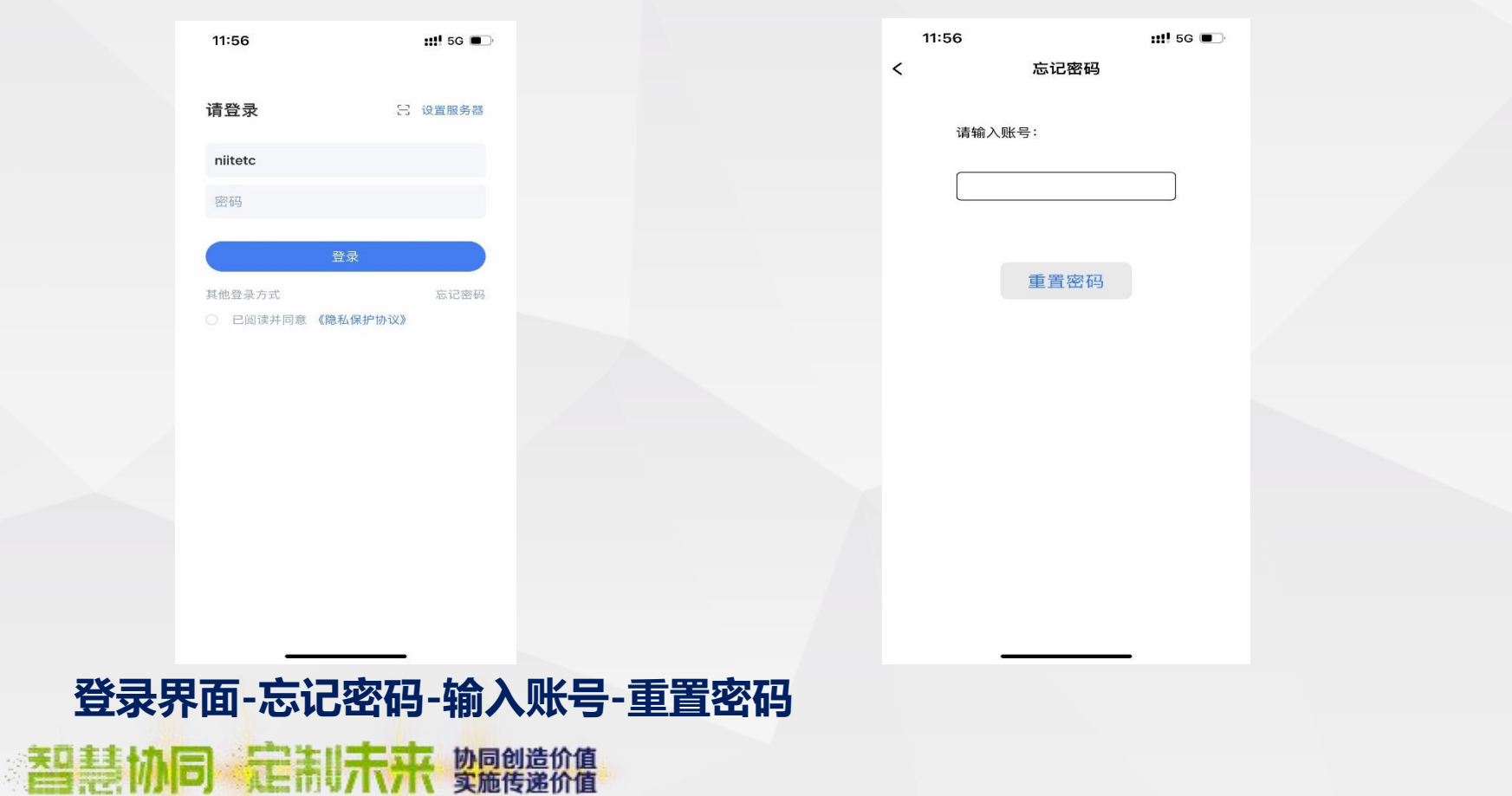

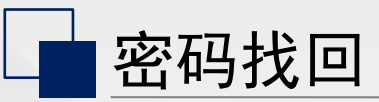

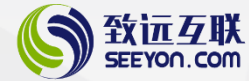

.il 5G 🔳 11:07 10693057162007704 短信 10月17日 周一 21:21 【南工】您好,您的致远 OA账 号: niitetc, 已重置默认密码 为: Njuit238610, 请您及时修改 默认密码,并妥善保管好密码, 谢谢您! 10月18日周二 09:18 【南工】您好,您的致远 OA账 号: niitetc, 已重置默认密码 为: Njuit238610, 请您及时修改 默认密码,并妥善保管好密码, 谢谢您! 0. (A) 📣 🚳 🦚 🕢 💽 🎯 \*

> 协同创造价值 实施传递价值

記制未来

#### 重置后默认密码: Njuit+身份证后六位

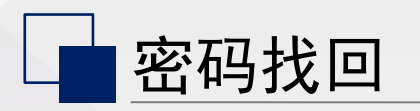

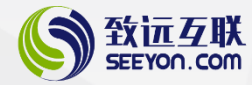

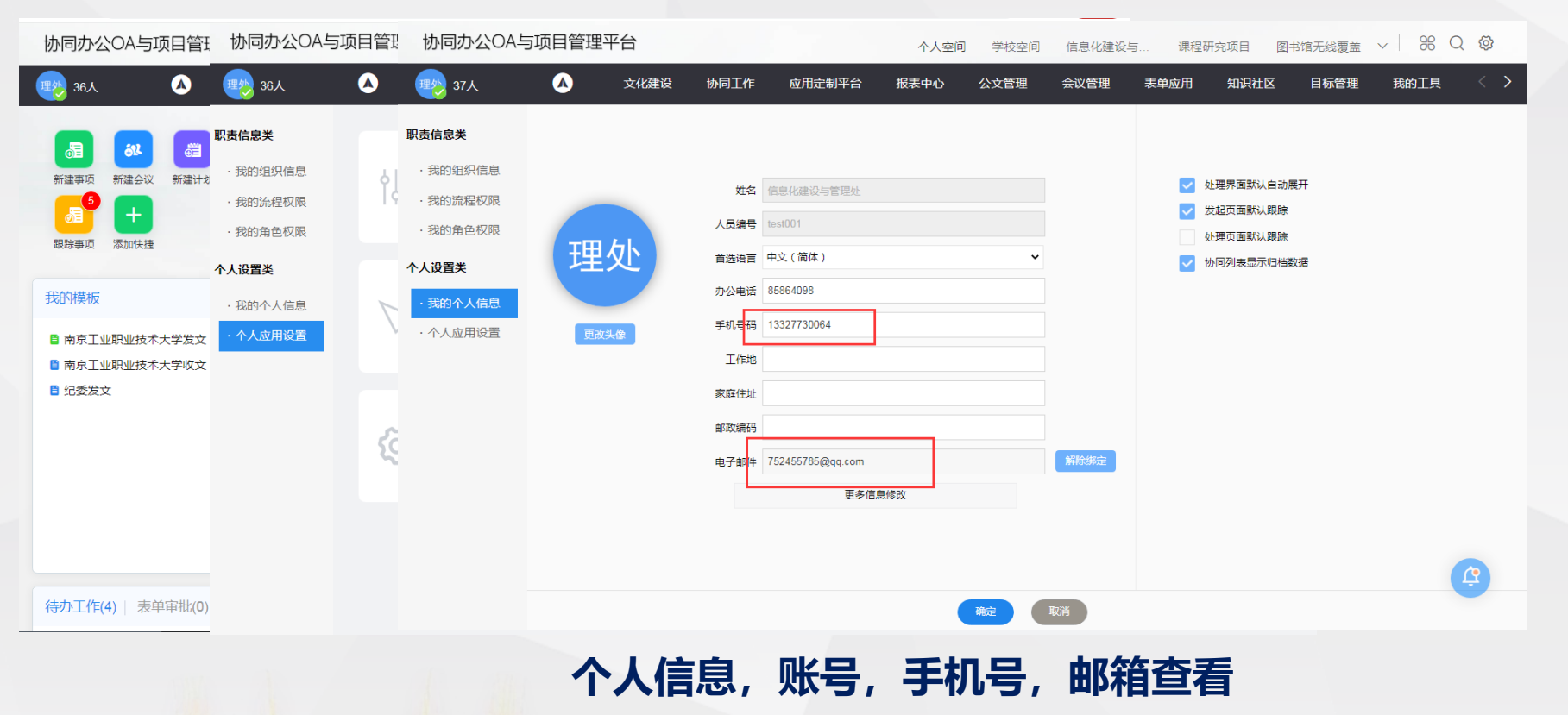

#### **智慧协同 定制未来** 如何创造价值

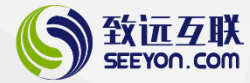

# **SEEYON**

## **THANKS**

谢谢聆听

简单 有爱 务实 创新

智慧协同 定制未来 yng@造价值